## **Configuring Multiple Monitors**

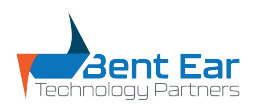

## V1 03.2023

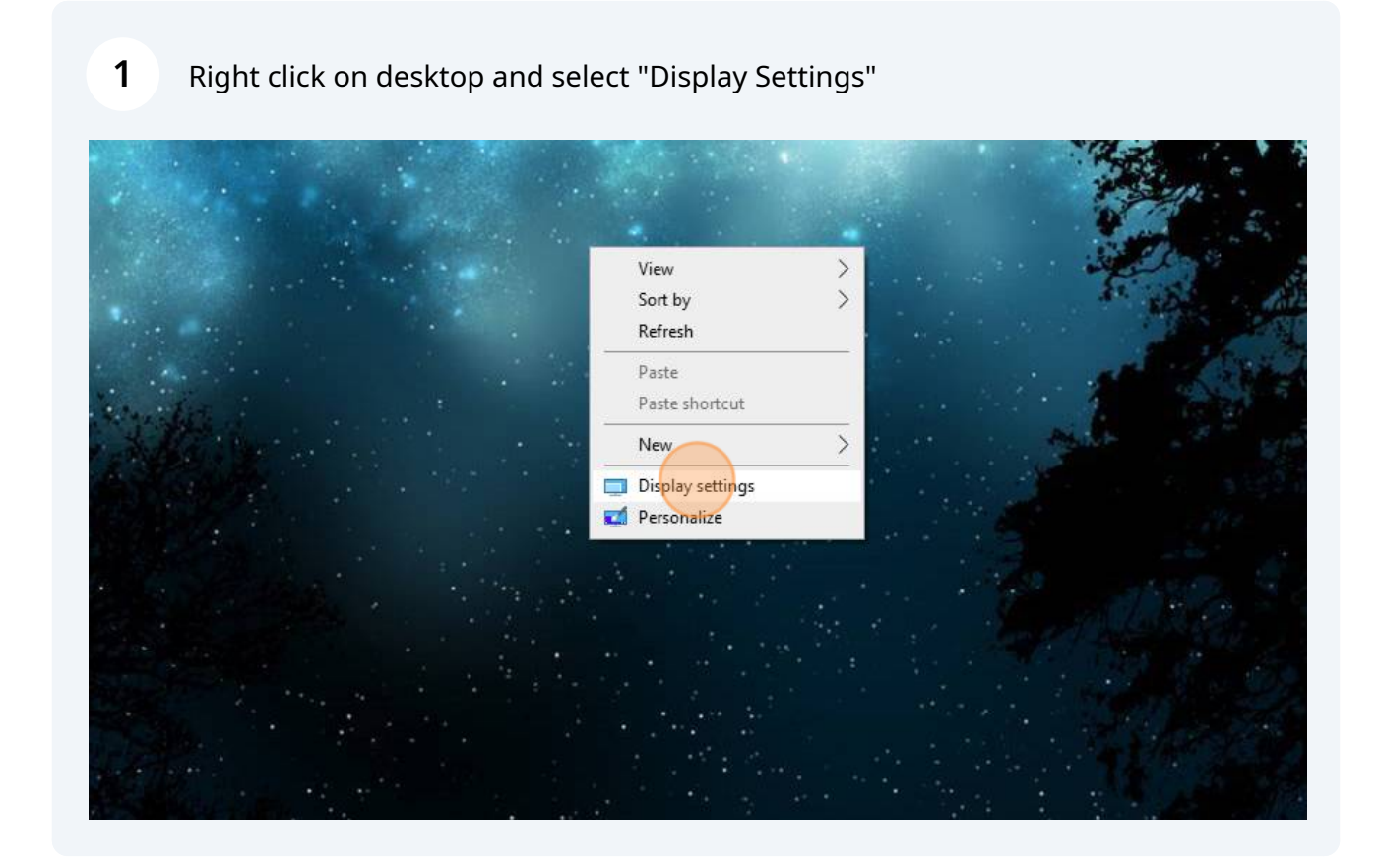

| 2 | Click "Identify", this will show you a corresponding number on you monitor |
|---|----------------------------------------------------------------------------|
|   | depending how many you have.                                               |

| 2        | 1 | 3        |        |
|----------|---|----------|--------|
| nd color |   | Identify | Detect |

IS

3

Place your monitors in the correct order by clicking and dragging the corresponding display to the correct location.

| e7                                                                                                    |   |          |        |  |  |  |  |
|----------------------------------------------------------------------------------------------------|---|----------|--------|--|--|--|--|
| nge your displays                                                                                            |   |          |        |  |  |  |  |
| isplay below to change the settings for it. Press and hold (or select) a display, then drag to rearrange it. |   |          |        |  |  |  |  |
|                                                                                                    |   |          |        |  |  |  |  |
|                                                                                                    |   |          |        |  |  |  |  |
|                                                                                                    |   |          | 5      |  |  |  |  |
| 1                                                                                                    | 2 |          |        |  |  |  |  |
|                                                                                                    | 2 |          |        |  |  |  |  |
|                                                                                                    |   | 1        |        |  |  |  |  |
|                                                                                                    |   |          |        |  |  |  |  |
| Cancel                                                                                                    |   | Identify | Detect |  |  |  |  |
|                                                                                                    |   |          |        |  |  |  |  |
| ess and color                                                                                                |   |          |        |  |  |  |  |
|                                                                                                    |   |          |        |  |  |  |  |

Once your displays are arranged correctly, press apply and the changes will be saved.

| 1   | Display                 |                      |   |   |
|-----|-------------------------|----------------------|---|---|
| (() | Sound                   |                      |   |   |
|     | Notifications & actions | 1                    | 3 | Ĺ |
| I   | Focus assist            |                      |   |   |
| Ċ   | Power & sleep           |                      |   |   |
|     | Battery                 | Apply Cancel         |   |   |
|     | Storage                 |                      |   |   |
| 균   | Tablet                  | Brightness and color |   |   |
| ∐i  | Multitasking            | Night light<br>Off   |   |   |
| Ð   | Projecting to this PC   | Night light settings |   |   |
| Ŷ   | Shared experiences      |                      |   |   |